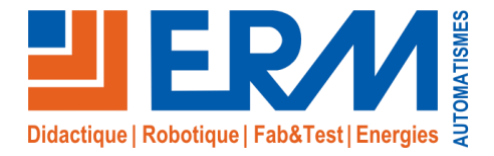

Concepteur de solutions didactiques

### ERM AUTOMATISMES INDUSTRIELS

561, allée de Bellecour84200 CarpentrasTél: 04 90 60 05 68Fax: 04 90 60 66 26Site:www.erm-automatismes.comE-mail:contact@erm-automatismes.com

|            | SMARTSTREET CY10                     |                                         |
|------------|--------------------------------------|-----------------------------------------|
| BAC PRO SN | ACTIVITE DE LIVRAISON D'INSTALLATION | TERMINALE<br>3 <sup>EME</sup> TRIMESTRE |
|            |                                      |                                         |

# PARAMETRAGE DES ECLAIRAGES PUBLICS

| 1 ORGANISATION PEDAGOGIQUE :                                                | 1                  |
|-----------------------------------------------------------------------------|--------------------|
| 1.1 Données pédagogiques                                                    |                    |
| 1.2 Mise en situation                                                       |                    |
| 1.3 Secteur d'activité                                                      |                    |
| 1.4 Objectifs pédagogiques                                                  |                    |
| 1.5 CRITERES D'EVALUATION                                                   |                    |
| 1.6 COMPETENCES EVALUEES sur CPro STI                                       |                    |
| 1.7 OBSERVATIONS                                                            | 2                  |
| 2 PREPARATION                                                               | 3                  |
| 2.1 Matériel et équipement.                                                 |                    |
| 2.2 Rappels de mise en service avec SLV « Street Light Vision »             | 3                  |
| 3 PARAMETRAGE :                                                             | 8                  |
| 3.1 Création et paramétrage d'un nouveau scénario (programme de contrôle)   |                    |
| 3.2 Création d'un nouveau Calendrier (Groupe calendaire).                   |                    |
| 3.3 Affectation du scénario à un candélabre et « commissionnement »         | 15                 |
| 3.4 Validation du nouveau scénario                                          |                    |
| 4 PRESENTATION AU CLIENT.                                                   | 17                 |
| 5 COMMUNICATION                                                             | 18                 |
| 5.1 Conclure sur le fonctionnement du système après modification des paramè | tres en justifiant |
| le choix de votre scénario sur un plan « Efficacité énergétique »           |                    |

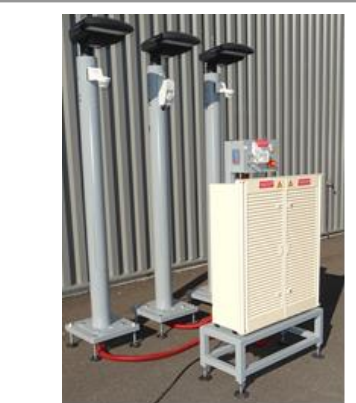

# **ACTIVITE / SCENARIO**

# Paramétrage des EP

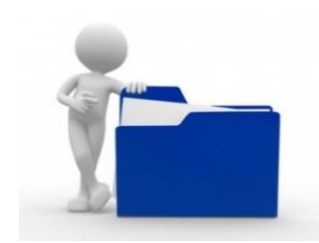

# 1 ORGANISATION PEDAGOGIQUE :

# 1.1 Données pédagogiques

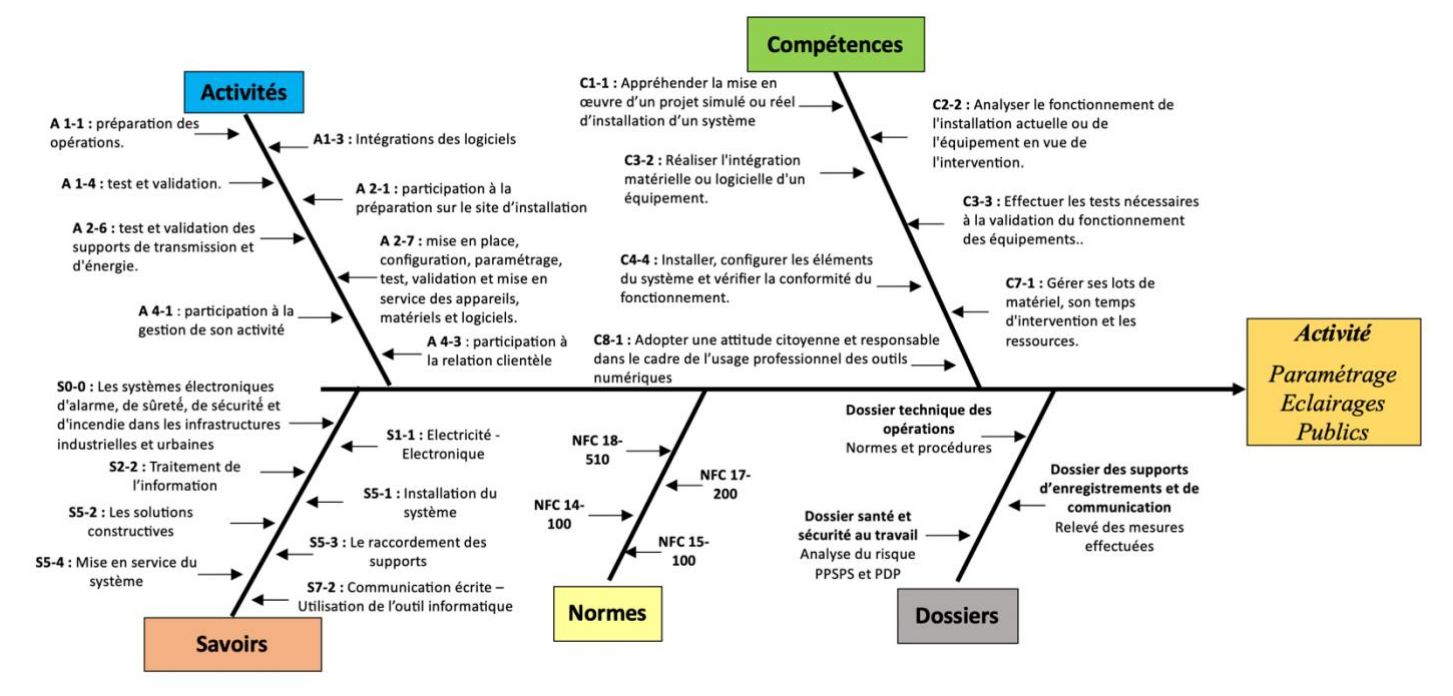

# 1.2 Mise en situation

Si la sécurité des personnes sur certaines voies ou certains quartiers impose que l'éclairage public soit maintenu toute la nuit, il n'est pas pour autant nécessaire que l'éclairement soit maximal. Énormément d'énergie est ainsi gaspillée. Afin d'optimiser l'efficacité énergétique des éclairages publics, des outils de télégestion sont mis en place. Ils permettent, en association avec la variation d'intensité lumineuse de créer des scénarios de fonctionnement selon un planning établis avec des horaires et des intensités lumineuses définis.

La télégestion permet le pilotage point par point ou le pilotage par groupes de candélabres.

# 1.3 Secteur d'activité

Secteurs : « Avenue technique ».

## 1.4 Objectifs pédagogiques

Utiliser un outil de télégestion afin d'optimiser l'efficacité énergétique d'un groupe de trois candélabres.

Procéder au paramétrage d'un scénario de télégestion en respectant le planning horaire et les niveaux d'éclairement définis pour une optimisation de la consommation énergétique du système.

Contrôler puis effectuer les essais nécessaires a la validation du nouveau scénario.

# 1.5 CRITERES D'EVALUATION

|     | APTITUDES PROFESSIONNELLES              | $\sim$ | <br>$\odot$ |
|-----|-----------------------------------------|--------|-------------|
| AP1 | Faire preuve de rigueur et de précision |        |             |
| AP2 | Faire preuve d'esprit d'équipe          |        |             |
| AP3 | Faire preuve de curiosité et d'écoute   |        |             |
| AP4 | Faire preuve d'initiative               |        |             |
| AP5 | Faire preuve d'analyse critique         |        |             |

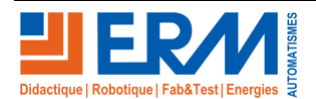

## 1.6 COMPETENCES EVALUEES sur CPro STI

| ✓ ALGOUD Florian (TSN)                                                                                                    | A NE 🔜 🕳 🔳 |
|----------------------------------------------------------------------------------------------------|------------|
| C1-1=C1-1 Appréhender la mise en œuvre d'un projet simulé ou réel d'installation d'un système.                                 |            |
| Les besoins et les causes du déclenchement du projet sont décrits                                                              |            |
| Les contraintes matérielles sont identifiées                                                                                   |            |
| Les informations nécessaires et suffisantes à la mise en oeuvre du projet sont recueillies                                     |            |
| C2-2 Analyser le fonctionnement de l'installation actuelle ou de l'équipement en vue de l'intervention.                        |            |
| Les contraintes liées à l'environnement de travail sont identifiées                                                            |            |
| L'analyse fonctionnelle de(s) (l')équipement(s) est réalisée                                                                   |            |
| Le fonctionnement au travers des procédures de test est vérifié                                                                |            |
| Les résultats de test sont exploités                                                                                           |            |
| C3-2 Réaliser l'intégration matérielle ou logicielle d'un équipement.                                                          |            |
| Les logiciels sont installés, configurés et paramétrés en respectant les procédures en vigueur                                 |            |
| Les choix d'installation sont justifiés                                                                                        |            |
| C3-3 Effectuer les tests nécessaires à la validation du fonctionnement des équipements.                                        |            |
| L'intégration matérielle et logicielle correspond à la configuration souhaitée                                                 |            |
| Les résultats des tests sont conformes aux normes en vigueur                                                                   |            |
| Un compte-rendu de test est rédigé                                                                                             |            |
| C4-4 Installer, configurer les éléments du système et vérifier la conformité du fonctionnement.                                |            |
| Les éléments de l'installation sont configurés (matériel et logiciel)                                                          |            |
| Les opérations de test sont mises en oeuvre et les résultats interprétés                                                       |            |
| La conformité fonctionnelle est vérifiée                                                                                       |            |
| Un compte rendu de test est établi et transmis                                                                                 |            |
| C7-1 Gérer ses lots de matériel, son temps d'intervention et les ressources.                                                   |            |
| Le délai d'intervention est respecté avec un éventuel recours au support technique                                             |            |
| C8-1=C4-1 Adopter une attitude citoyenne et responsable dans le cadre de l'usage professionnel des outils numér                | riques     |
| Le/la technicien(ne) adopte une attitude citoyenne et responsable dans le cadre de l'usage professionnel des outils numériques |            |
| Il/elle utilise les outils de communication dans le respect de la charte de bon usage de l'entreprise                          |            |

# 1.7 **OBSERVATIONS**

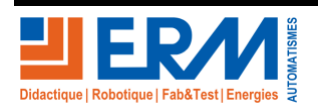

# 2 PREPARATION

## 2.1 Matériel et équipement.

Compléter si nécessaire le tableau ci-dessous (par un bon d'approvisionnement) en fonction du matériel et des ressources utilisés.

| Matériels                                     | Environnement logiciels                      | Documents          |
|-----------------------------------------------|----------------------------------------------|--------------------|
| Système : ERM_Smart_street-CY10               | Logiciel de Télégestion et de                | Dossiers 1, 2 et 3 |
|                                               | paramétrage « Street Light Vision<br>(SLV) » |                    |
| Poste informatique raccordé réseaux internet. | Navigateur internet                          |                    |
| EPI                                           |                                              |                    |
|                                               |                                              |                    |
|                                               |                                              |                    |

## 2.2 <u>Rappels de mise en service avec SLV « Street Light Vision ».</u>

2.2.1 Relevé des paramètres de la configuration actuelle (scénario de fonctionnement des EP).

2.2.1.A Visualisation des paramètres de configuration avec SLV.

Le système étant fonctionnel on vous demande d'accéder à l'interface « Streetlight.vision » pour effectuer un relevé des paramètres constituant le scénario de fonctionnement actuel du système d'éclairage public ERM Smart-street-CY10.

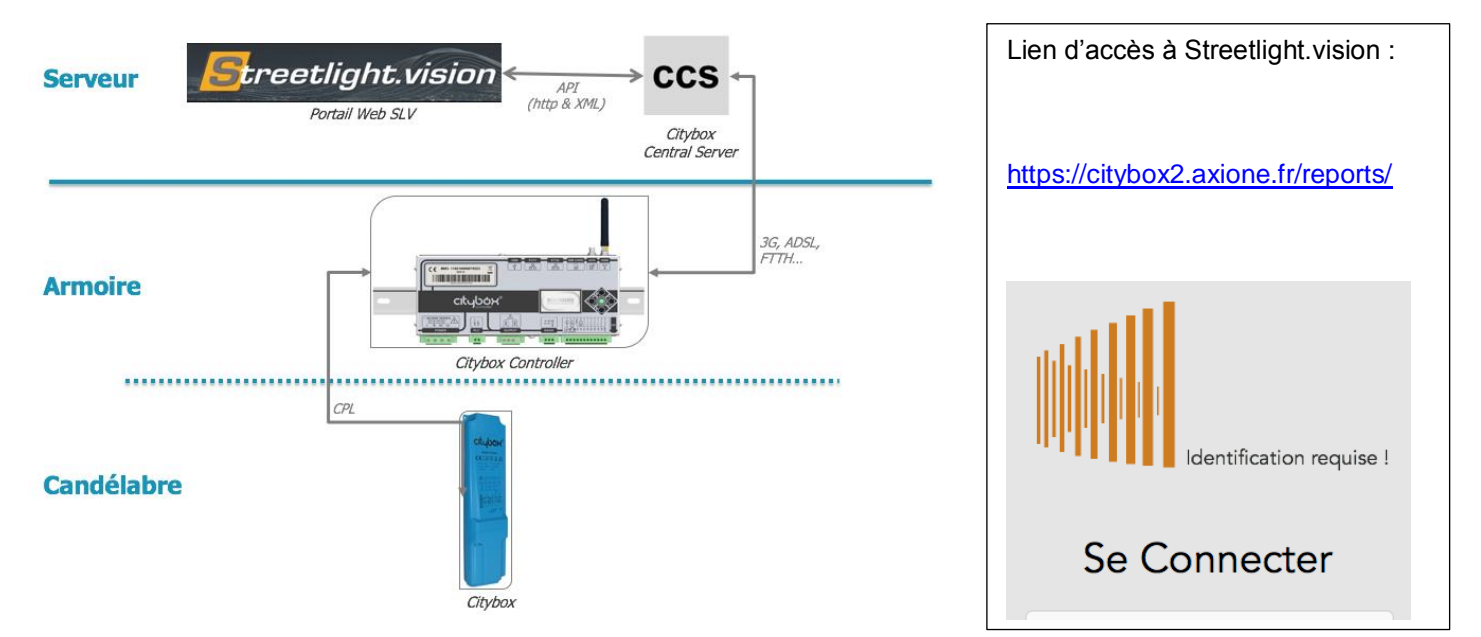

Saisissez l'identifiant et le mot de passe qui vous sont fournis par votre administrateur.

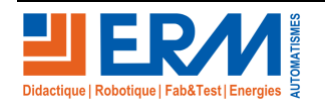

Une fois loggé en tant qu'utilisateur différents menus apparaissent selon le niveau d'autorisations de votre compte.

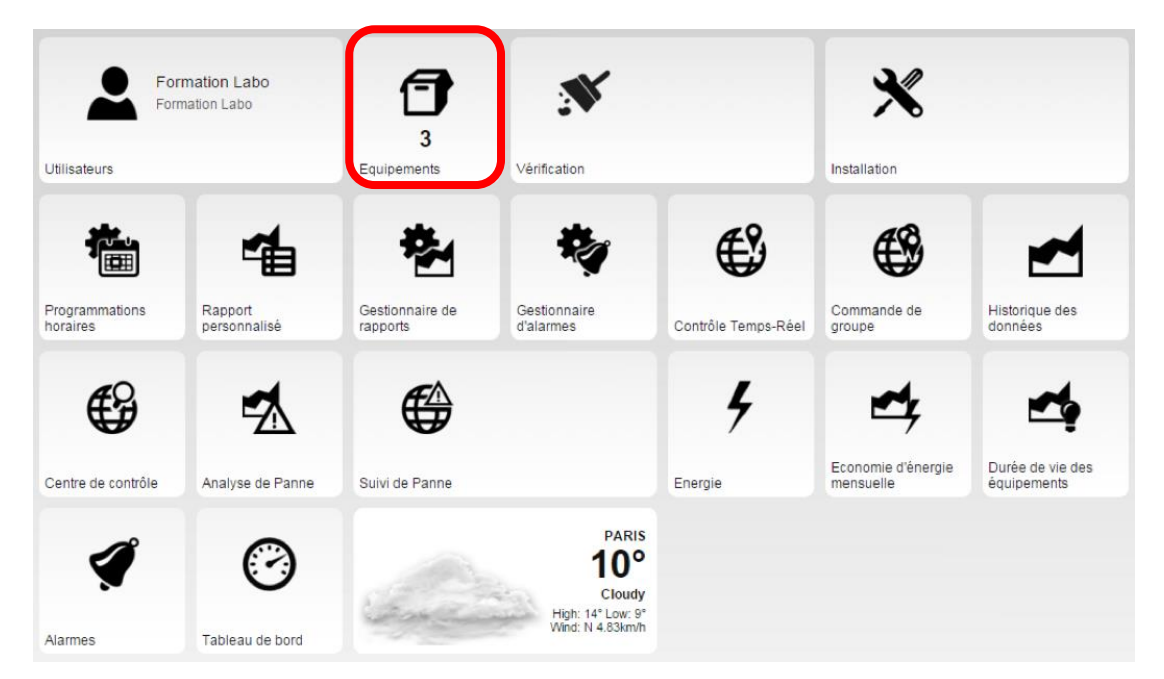

L'onglet équipements vous permet de voir les géozones (zones géographiques) auxquelles vous avez accès.

Ce Widget « Équipements » n'apparait pas sur votre écran si vous n'avais accès qu'a un seul « citybox\_contrôlller » (donc une seule zone géographique).

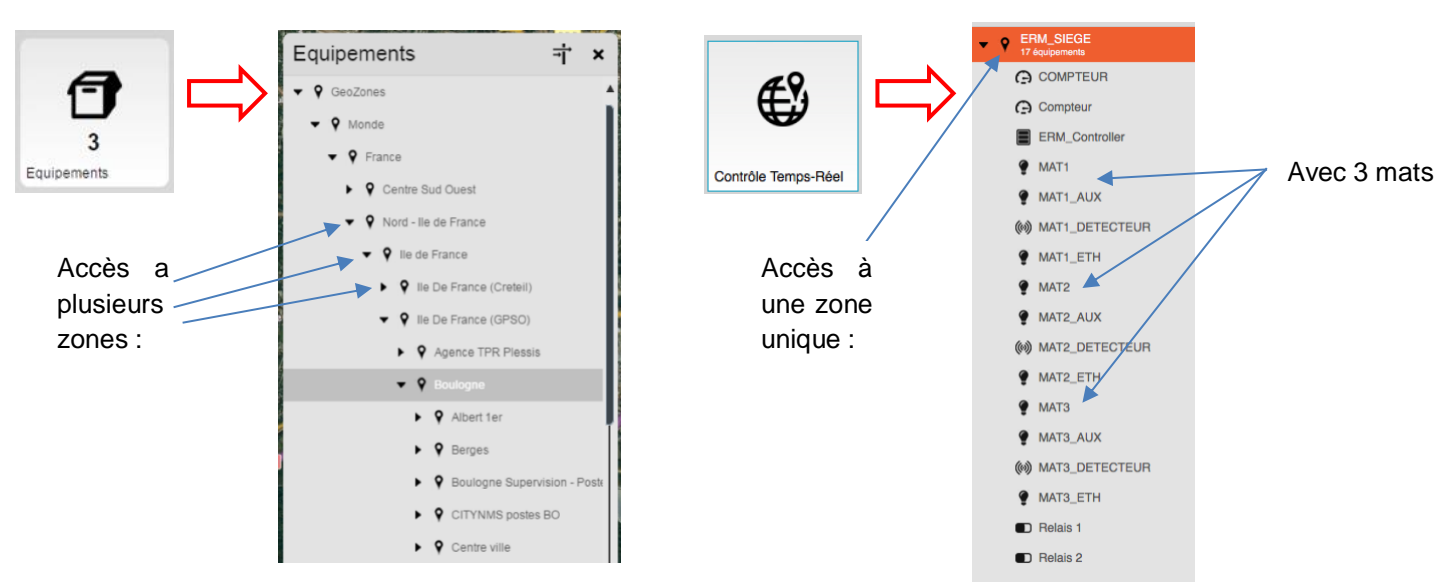

Une fois votre géo-zone identifiée.

Cliquer sur le widget Programmations horaires

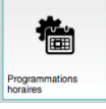

; une liste (bibliothèque) de programmations est accessible.

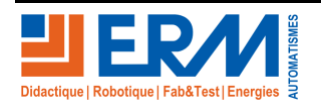

Page 4/18

## DOSSIER PEDAGOGIQUE

Identifier celle qui correspond à votre géo-zone pour afficher le scénario paramétré.

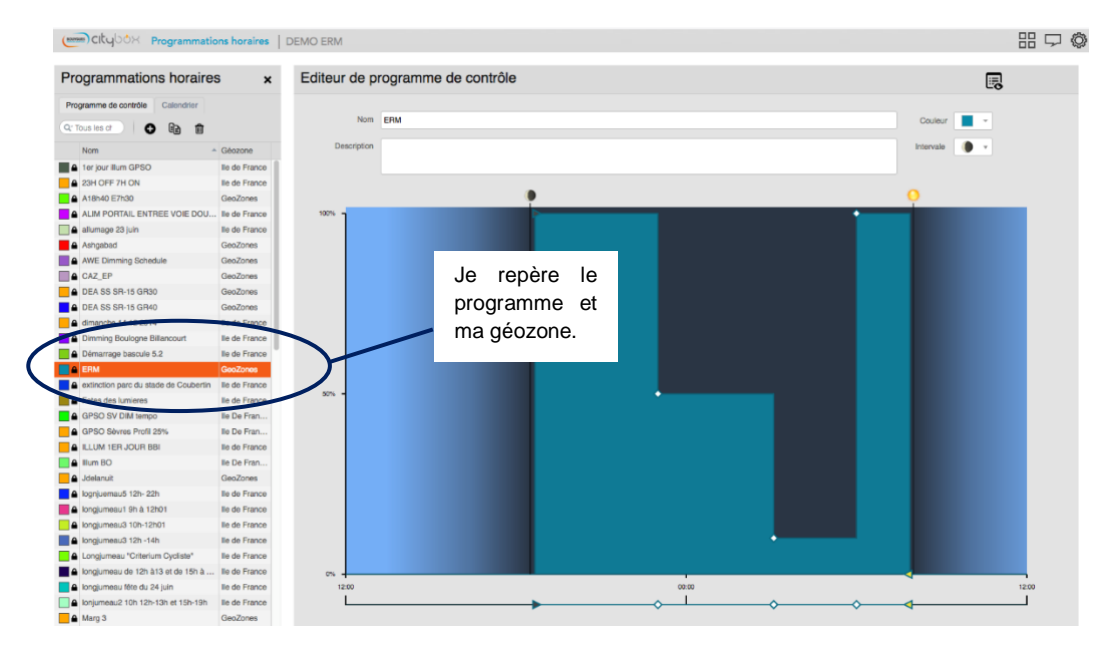

Positionner la souris sur les points de configuration des niveaux d'éclairement et des horaires de déclenchement pour les faire apparaitre.

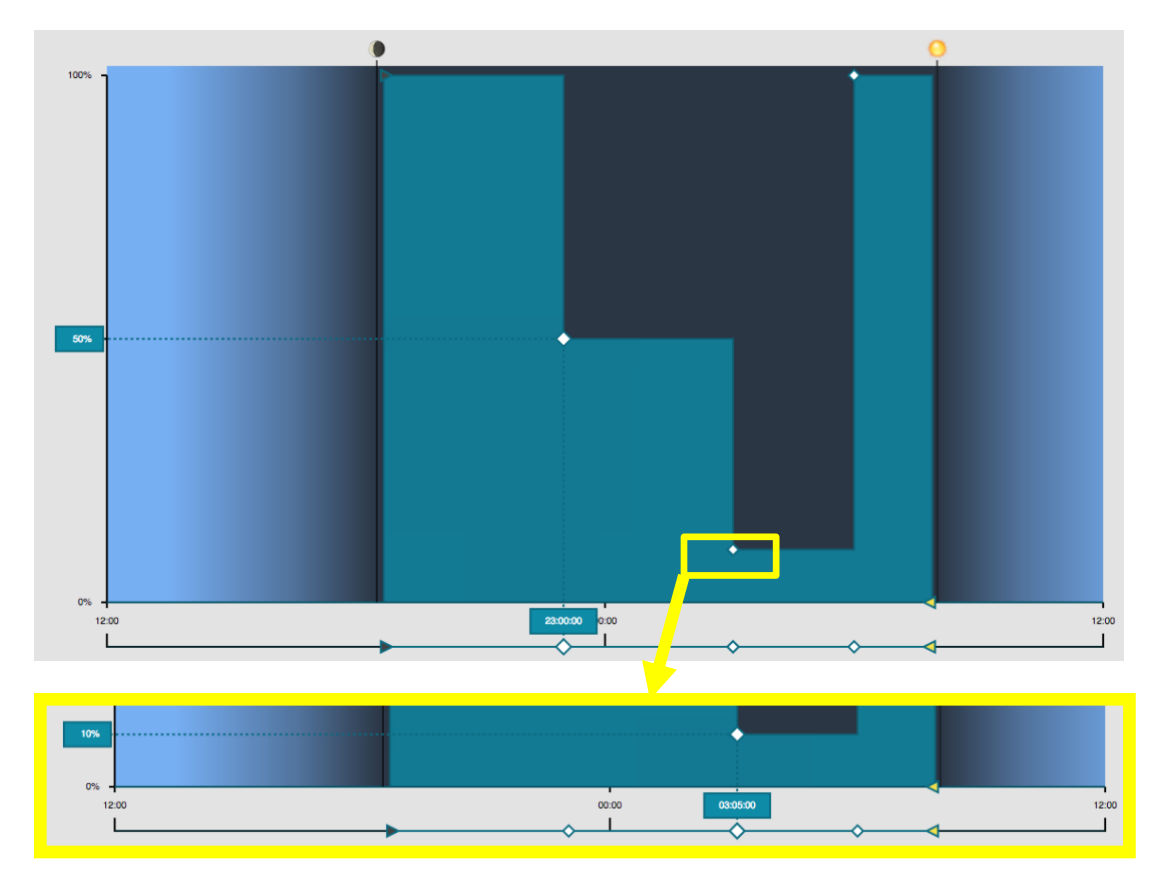

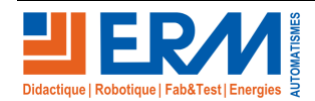

Page 5/18

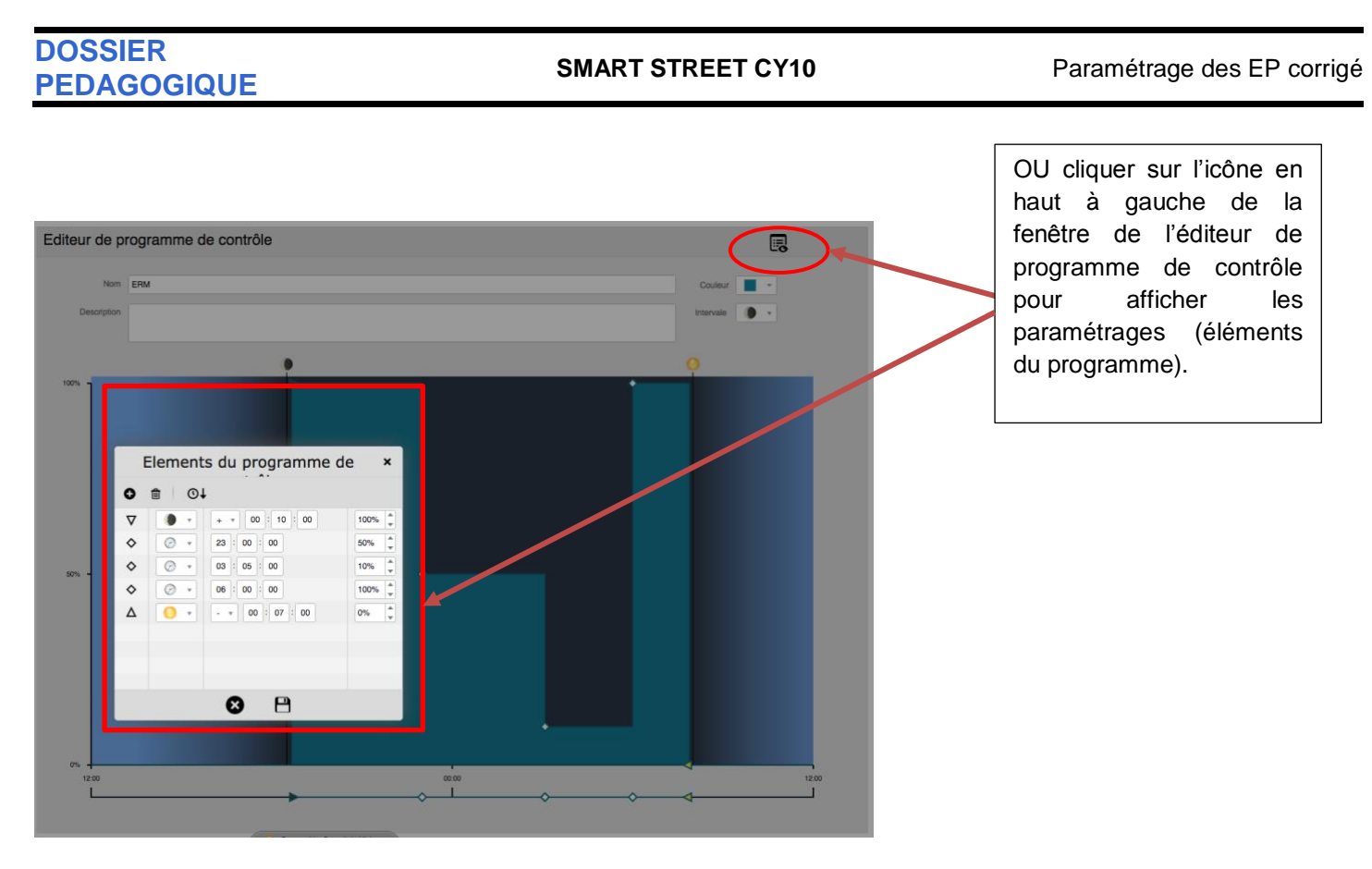

De la même manière vous afficherez l'éditeur de calendrier pour connaitre l'affectation des programmes en fonction des jours de l'année.

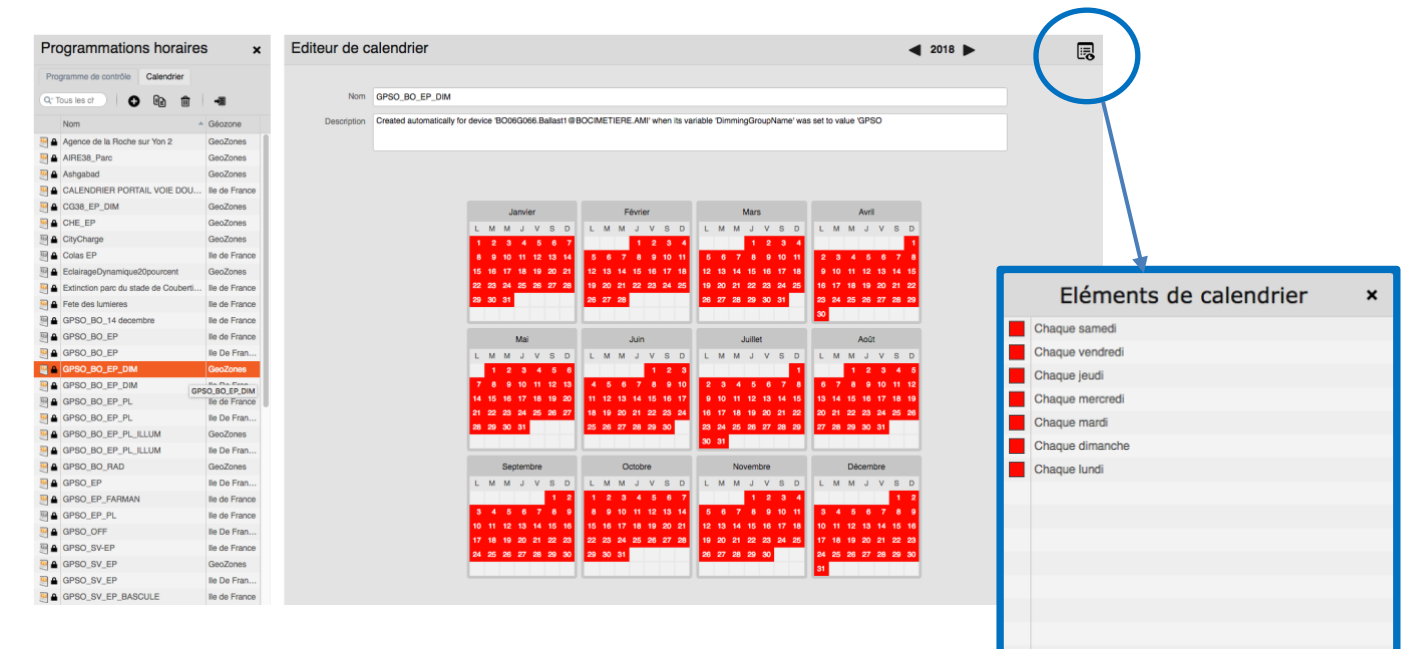

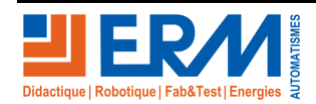

2.2.1.B Relever les paramètres du scénario de fonctionnement actuel.

Effectuer les relevés correspondants à votre installation et compléter le graphique ainsi que le tableau ci-dessous avec vos résultats.

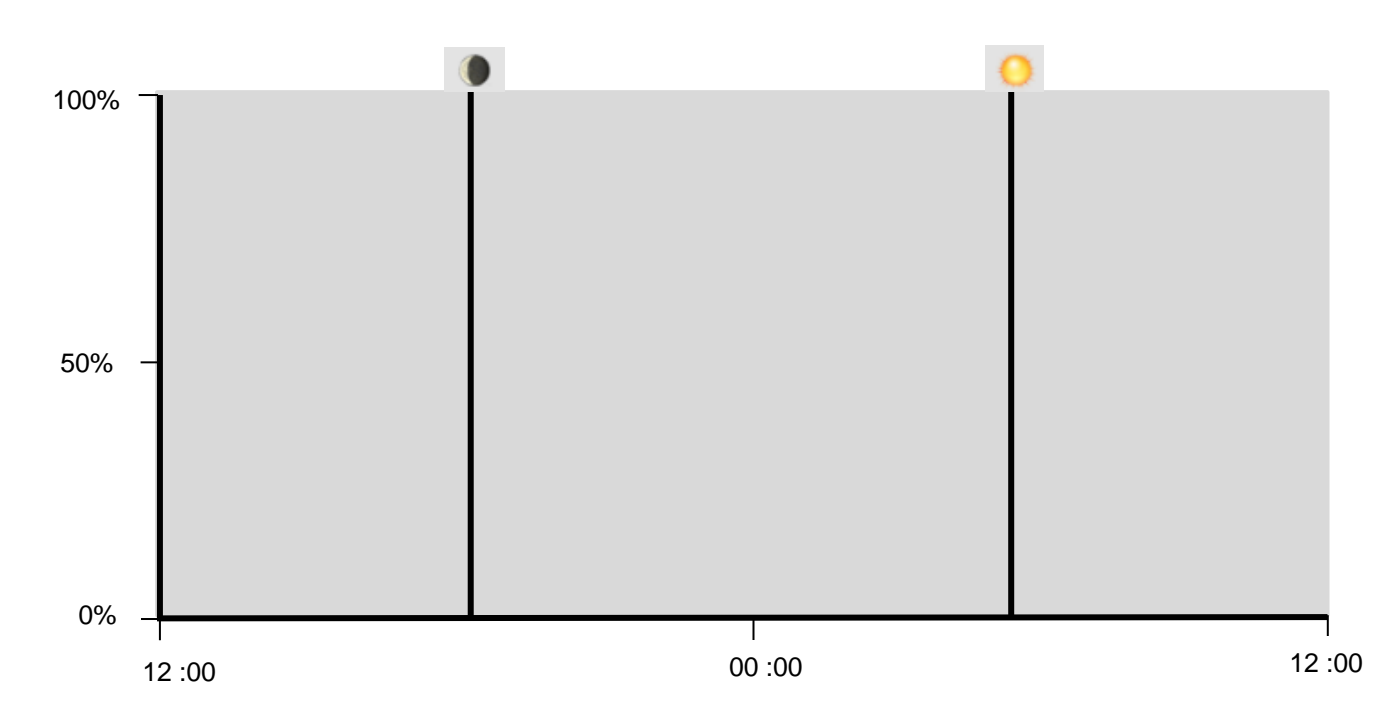

#### A compléter avec vos résultats.

| Janvier Février                                                                | Mars                                       | Avril                   | ELEMENTS DU CALANDRIER |
|--------------------------------------------------------------------------------|--------------------------------------------|-------------------------|------------------------|
| LMMJVSD LMMJ)                                                                  | SD LMMJVSD                                 | LMMJVSD                 |                        |
| 1 2 3 4                                                                        | 1 1                                        | 1 2 3 4 5               |                        |
| 5 6 7 8 9 10 11 2 3 4 5                                                        | 8 7 8 2 3 4 5 6 7 8                        | 6 7 8 9 10 <b>11 12</b> |                        |
| 12 13 14 15 16 17 18 9 10 11 12 1                                              | 3 <b>14 15</b> 9 10 11 12 13 <b>14 15</b>  | 13 14 15 16 17 18 19    |                        |
| 19 20 21 22 23 24 25 16 17 18 19 2                                             | 0 21 22 16 17 18 19 20 21 22               | 20 21 22 23 24 25 26    |                        |
| 26 27 28 29 30 31 23 24 25 26 2                                                | 7 28 23 24 25 26 27 28 29                  | 27 28 29 30             |                        |
|                                                                                | 30 31                                      |                         |                        |
|                                                                                |                                            |                         |                        |
| Mai Juin                                                                       | Juillet                                    | Aout                    |                        |
| LMMJVSD LMMJY                                                                  | SD LMMJVSD                                 | LMMJVSD                 |                        |
| 1 2 3 1 2 3 4                                                                  | 5 6 7 1 2 3 4 5                            | 1 2                     |                        |
| 4 5 6 7 8 9 10 8 9 10 11 1                                                     | 2 <b>13 14</b> 6 7 8 9 10 <b>11 12</b>     | 3 4 5 6 7 8 9           |                        |
| 11 12 13 14 15 16 17 15 16 17 18 1                                             | 20 21 13 14 15 16 17 18 19                 | 10 11 12 13 14 15 16    |                        |
| 18 19 20 21 22 23 24 22 23 24 25 2                                             | 8 <b>27 28</b> 20 21 22 23 24 <b>25 26</b> | 17 18 19 20 21 22 23    |                        |
| 25 26 27 28 29 30 31 29 30                                                     | 27 28 29 30 31                             | 24 25 26 27 28 29 30    |                        |
|                                                                                |                                            | 31                      |                        |
| Sentembre Octobre                                                              | Novembre                                   | Décembre                |                        |
|                                                                                |                                            |                         |                        |
| LMMJVSDLMMJ                                                                    | S D L M M J V S D                          | LMMJVSD                 |                        |
| 1 2 3 4 5 6 1                                                                  | 2 3 4 1                                    | 1 2 3 4 5 6             |                        |
| 7 8 9 10 11 12 13 5 6 7 8                                                      | 9 10 11 2 3 4 5 6 7 8                      | 7 8 9 10 11 12 13       |                        |
| 14 15 16 17 18 19 20 12 13 14 15 1                                             | 3 17 18 9 10 11 12 13 14 15                | 14 15 16 17 18 19 20    |                        |
| 21     22     23     24     25     26     27     19     20     21     22     2 | 3 24 25 16 17 18 19 20 21 22               | 21 22 23 24 25 26 27    |                        |
| 28 29 30 26 27 28 29 3                                                         | 0 31 23 24 25 26 27 28 29                  | 28 29 30 31             |                        |
|                                                                                | 30                                         |                         |                        |

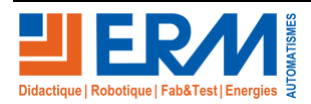

# 3 PARAMETRAGE :

## 3.1 Création et paramétrage d'un nouveau scénario (programme de contrôle).

### 3.1.1 Proposer un nouveau scénario.

Proposer une modification de scénario (nouveaux paramétrages) permettant d'apporter une meilleure performance énergétique au système.

En observant la banque de programmes disponibles (exemples ci-dessous) :

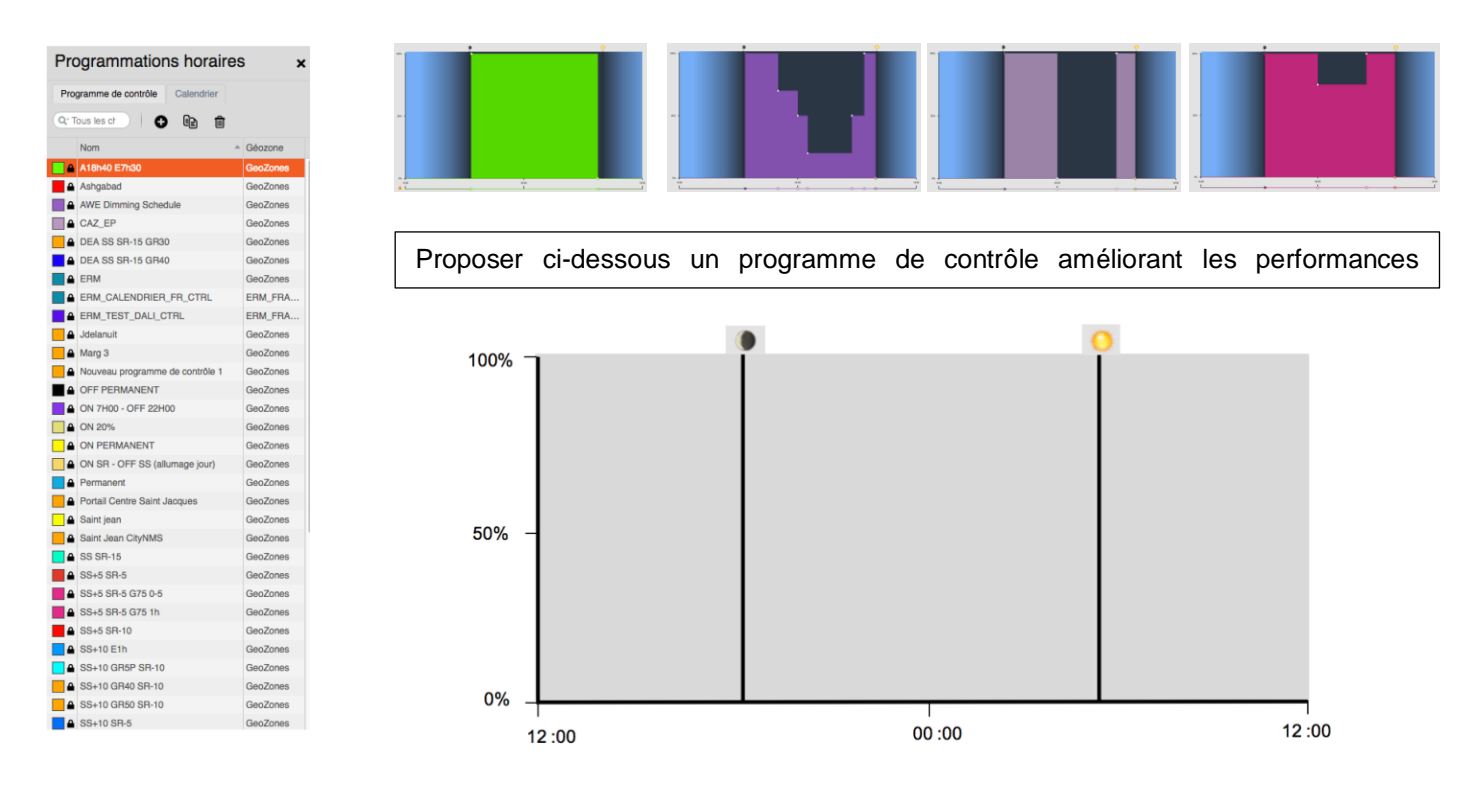

### 3.1.2 Paramétrage guidé du nouveau scénario.

Vous devrez réaliser le paramétrage conformément au scénario proposé précédemment.

 En cas de difficultés pour les étapes du paramétrage vous pouvez utiliser les consignes du manuel « installation\_utilisation » du cityboxController fournis avec votre système.

Manuel-Installation-Utilisation-CityboxController-201707.pdf

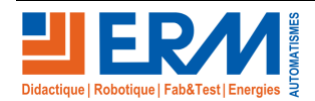

#### 3.1.2.A Guide de paramétrage.

Se rendre dans le menu « Programmations horaires » dans l'onglet « Programme de contrôle ».

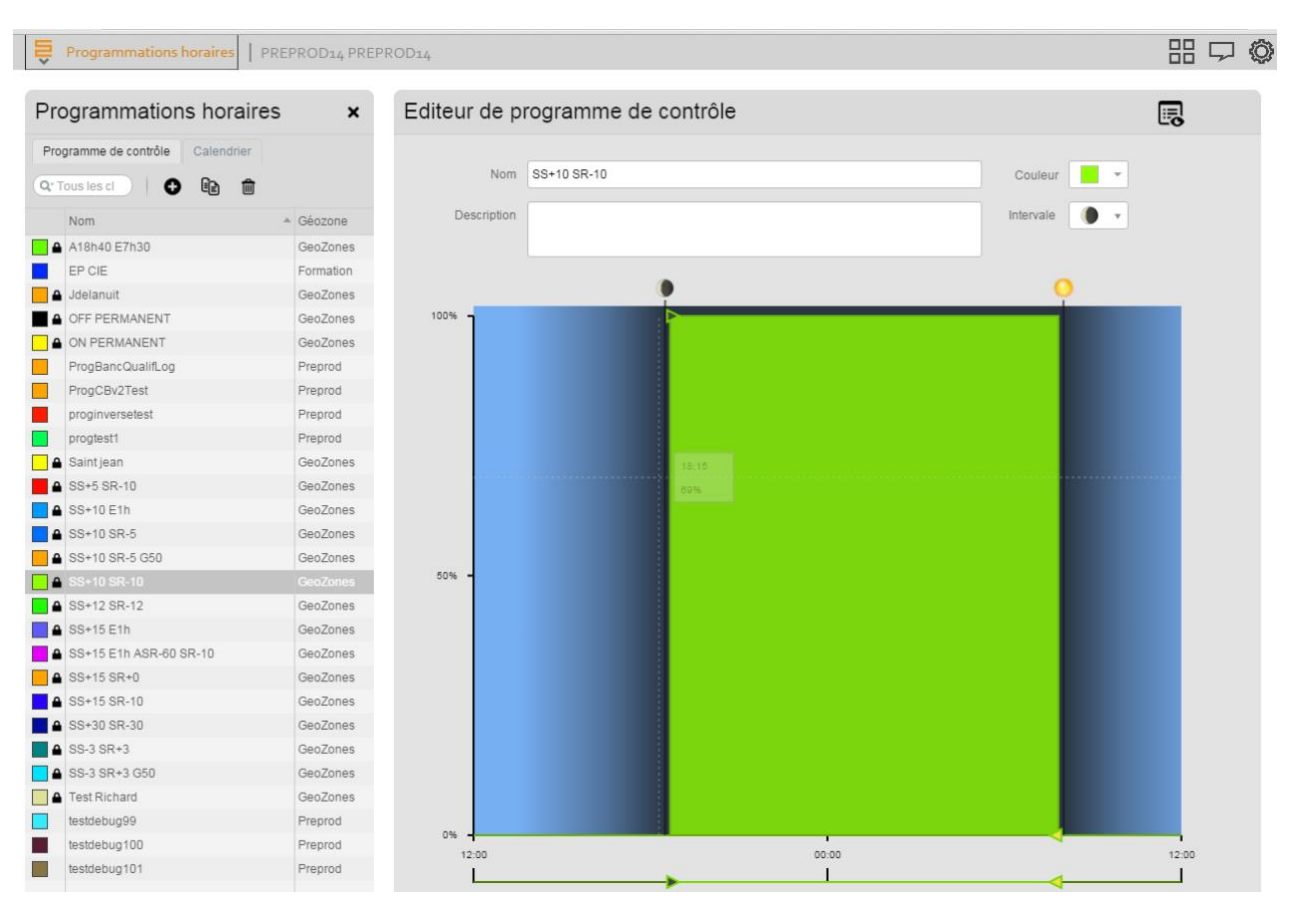

Différentes programmations existent déjà :

- Celles faites par le compte utilisateur, ou les utilisateurs dans des géozones inférieures → modifiables à souhait
   Celles faites « plus haut », par des utilisateurs ou administrateurs d'une géozone supérieure → non modifiables
- (présence d'un cadenas).
- Notes : SS et SR veulent dire « Sunset » et « Sunrise », ces ordres relatifs au lever/coucher du soleil sont génériques, mais ne donneront pas localement les mêmes résultats à Valenciennes, Deauville, Niort, ou Nice. Ils seront adaptés à l'heure précise du coucher de soleil, grâce aux coordonnées GPS des Citybox Controllers.

Pour créer une nouvelle programmation, il faut cliquer sur le « + » en haut à gauche.

On peut ensuite affecter des ordres, via la zone dessinée, mais on préfèrera cliquer sur le bouton d'édition en haut à droite (juste à côté de l'icône de sauvegarde).

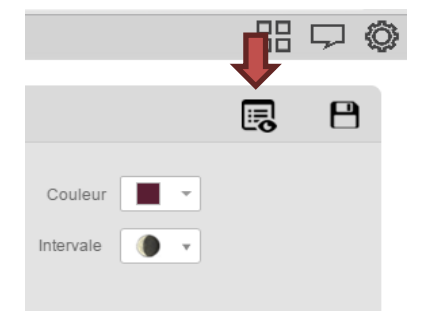

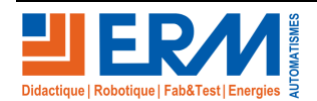

Page 9/18

Un sous-menu apparaît, tel que la capture ci-dessous :

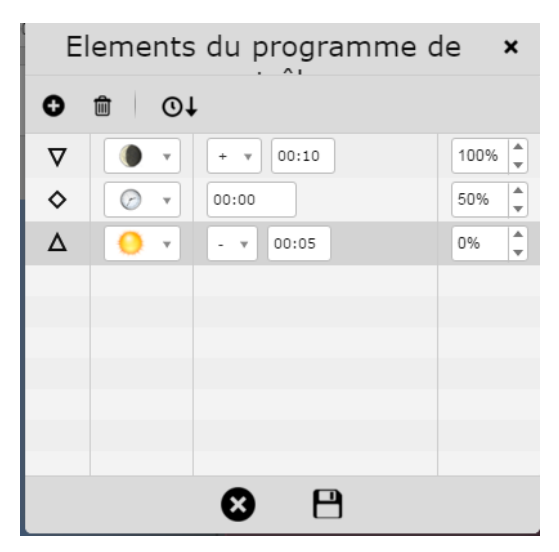

Dans la première colonne, on y retrouve différents symboles, qu'on peut modifier en cliquant dessus :

- Triangle vers le bas = ordre de début de nuit → 1 seul maximum
- Triangle vers le haut = ordre de fin de nuit → 1 seul maximum
- Losanges = ordres intermédiaires
- Rond = ne pas utiliser (fonction pas encore finalisée en XML Gateway)

Dans les autres, on y retrouve de quoi définir la programmation :

- Soleil / Lune = ordre basé par rapport au Sunrise ou Sunset (lever ou coucher)
- Horloge = heure fixe
- Ensuite, soit on doit choisir un décalage par rapport à Sunset/Sunrise (+/- x minutes), soit la valeur heure fixe
- Enfin, la valeur de commande/gradation (0% = OFF, 100% = pleine puissance, etc.)

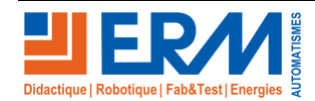

#### 3.1.2.B Création du programme de contrôle.

Compléter le tableau ci-dessous avec les éléments de paramétrage de votre programme de contrôle.

| Cocher le<br>Symboles choisis : | Cocher le<br>Symboles choisis : | Compléter le décalage temporel ou l'heure fixe. | Indiquer le niveau<br>d'éclairement en %. |
|---------------------------------|---------------------------------|-------------------------------------------------|-------------------------------------------|
|                                 | . • . • . •                     |                                                 |                                           |
| . ♥ . ♦ . Δ                     |                                 |                                                 |                                           |
|                                 |                                 |                                                 |                                           |
| . ♥ . ♦ . Δ                     |                                 |                                                 |                                           |
| . ♥ . ♦ . Δ                     |                                 |                                                 |                                           |
| . ▼ . ◆ . △                     | . • . • . •                     |                                                 |                                           |
|                                 | . • . • . •                     |                                                 |                                           |

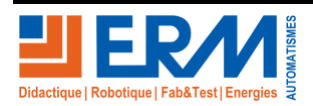

## 3.2 Création d'un nouveau Calendrier (Groupe calendaire).

3.2.1 Proposer un nouveau calendrier.

Proposer une modification du calendrier permettant d'améliorer les performances énergétiques du système :

| Programmations horaire            | es x                        |
|-----------------------------------|-----------------------------|
| Programme de contrôle Calendrier  |                             |
| Q. Tous les ch                    | •                           |
| Nom                               | <ul> <li>Géozone</li> </ul> |
| A18h40 E7h30                      | GeoZones                    |
| Ashgabad                          | GeoZones                    |
| AWE Dimming Schedule              | GeoZones                    |
| CAZ_EP                            | GeoZones                    |
| DEA SS SR-15 GR30                 | GeoZones                    |
| DEA SS SR-15 GR40                 | GeoZones                    |
| ERM                               | GeoZones                    |
| ERM_CALENDRIER_FR_CTRL            | ERM_FRA                     |
| ERM_TEST_DALI_CTRL                | ERM_FRA                     |
| Jdelanuit                         | GeoZones                    |
| Marg 3                            | GeoZones                    |
| A Nouveau programme de contrôle 1 | GeoZones                    |
| OFF PERMANENT                     | GeoZones                    |
| A ON 7H00 - OFF 22H00             | GeoZones                    |
| ON 20%                            | GeoZones                    |
| ON PERMANENT                      | GeoZones                    |
| ON SR - OFF SS (allumage jour)    | GeoZones                    |
| Permanent                         | GeoZones                    |
| Portail Centre Saint Jacques      | GeoZones                    |
| A Saint lean                      | GeoZones                    |
| Saint Jean CityNMS                | GeoZones                    |
| A SS SB-15                        | GeoZones                    |
| ▲ SS+5 SB-5                       | GeoZones                    |
| A SS+5 SB-5 G75 0-5               | GeoZones                    |
| A SS45 SB-5 G75 1h                | GeoZones                    |
| A \$545 \$8.10                    | GeoZones                    |
|                                   | GeoZones                    |
|                                   | GeoZopos                    |
|                                   | GeoZones                    |
|                                   | GeoZones                    |
| SS+10 GH50 SH-10                  | GeoZones                    |
| ■ 55+10 SH-5                      | GeoZones                    |

## 3.2.2 Paramétrage guidé du nouveau Calendrier.

Vous devrez réaliser le paramétrage conformément au scénario proposé précédemment.

 En cas de difficultés pour les étapes du paramétrage vous pouvez utiliser les consignes du manuel « installation\_utilisation » du Citybox Controller fournis avec votre système.

Manuel-Installation-Utilisation-CityboxController-201707.pdf

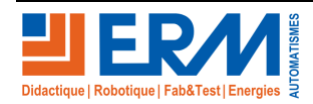

#### 3.2.2.A Paramétrage.

PEDAGOGIQUE

DOSSIER

Les groupes calendaires servent à définir, pour un groupe d'équipements et de sorties données, les programmations

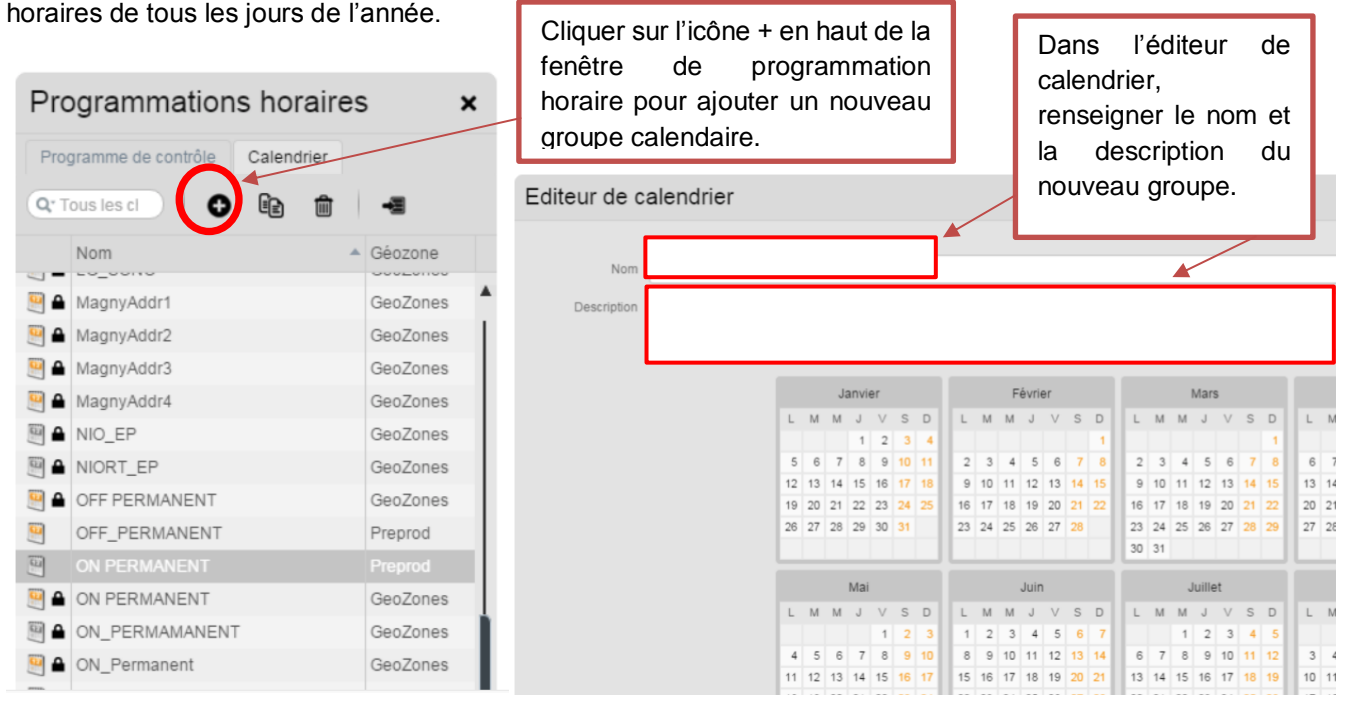

Il faut à minima, choisir une programmation pour chaque jour de la semaine (important, sinon pas de commissionnement possible). Pour ça :

- Cliquer sur les différents jours de semaine en haut sur le calendrier (on peut le faire sur n'importe quel mois)
- La fenêtre ci-dessous s'ouvre, par exemple en cliquant sur le « L » de Lundi

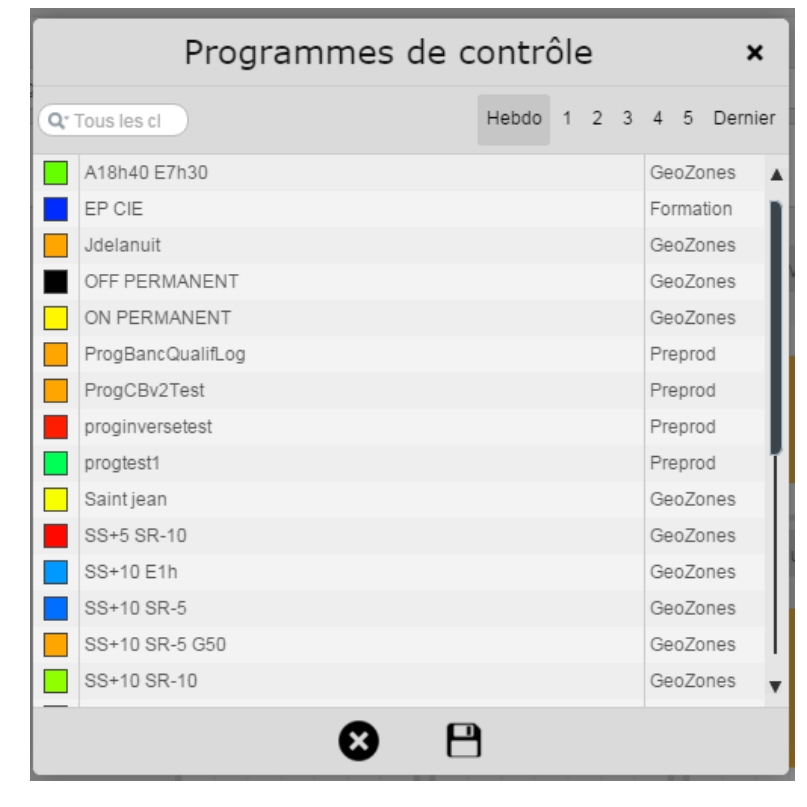

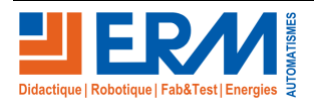

Page 13/18

- DOSSIER PEDAGOGIQUE
  - Choisir la programmation souhaitée, puis sa récurrence (hebdomadaire = tous les lundis de l'année, dans notre exemple). On peut ainsi choisir tous les 1<sup>ers</sup> lundis du mois, ou tous les derniers, mais il est important que tous les lundis aient une valeur.

Cliquer ensuite sur le bouton d'édition en haut à droite (entre l'année et le bouton de sauvegarde). Vous y retrouvez vos programmations hebdomadaires :

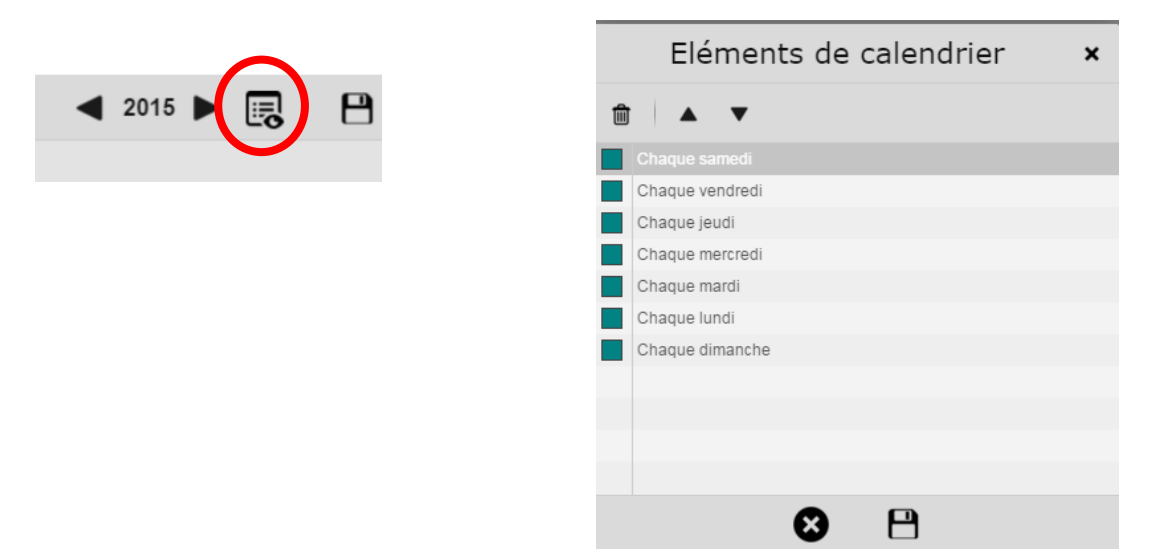

Au besoin, ajouter des programmations spécifiques pour un ou plusieurs jours, à récurrence hebdo/mensuelle/annuelle, ou pas du tout.

Pour cette 2<sup>e</sup> partie, il faut cliquer sur la date du calendrier, puis choisir une programmation dans le menu déroulant (la sélection multiple en « clic glissant » est possible également)

Au final, cela donne un résultat similaire la capture ci-dessous :

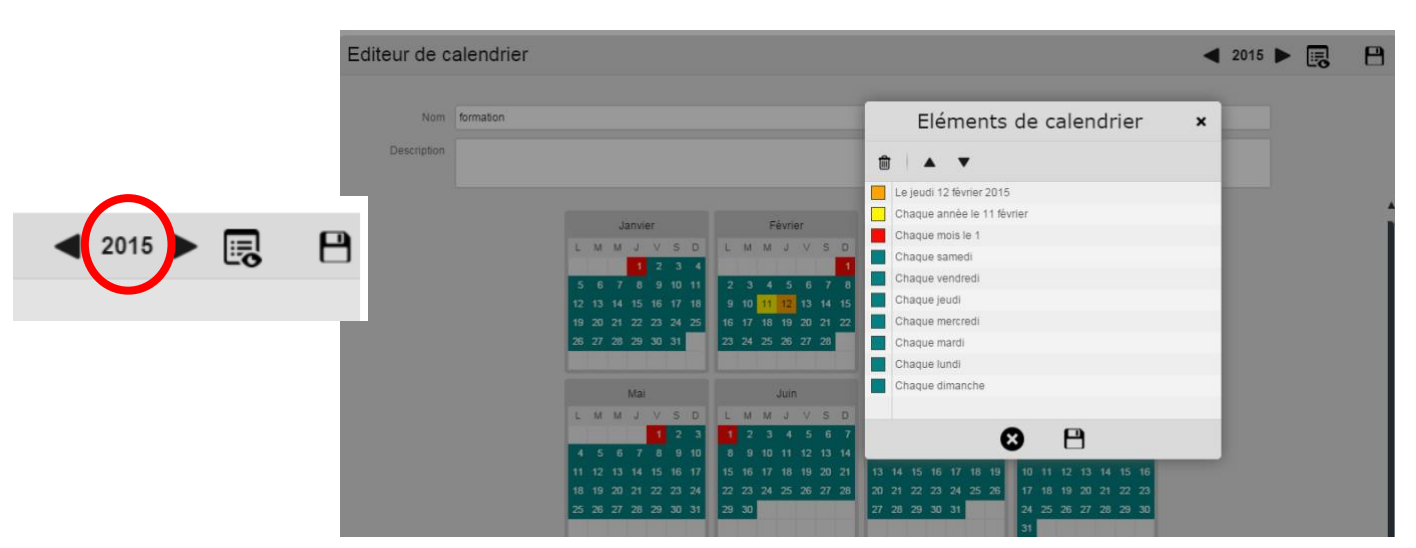

Vos calendriers sont alors tous « remplis » par une programmation, y compris les années suivantes, vous pouvez vous en assurer en cliquant sur la flèche droite à côté du numéro de l'année, en haut à droite de l'écran.

Vous pourrez utiliser ces groupes calendaires sur les sorties des Citybox Controllers, et sur les Citybox (également sur les sorties non déclarées via le Calendrier Par Défaut).

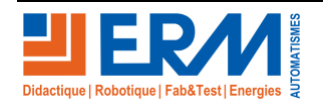

Page 14/18

## 3.3 Affectation du scénario à un candélabre et « commissionnement ».

Pour terminer le paramétrage il faut affecter le nouveau « groupe calendaire » à un matériel « citybox d'un mât » puis effectuer un commissionnement.

Le commissionnement consiste dans le transfer des nouveaux paramètres de l'application Streetlight\_vision vers le CCS (Citybox Central Server).

Présentation de la Procédure ci-contre.

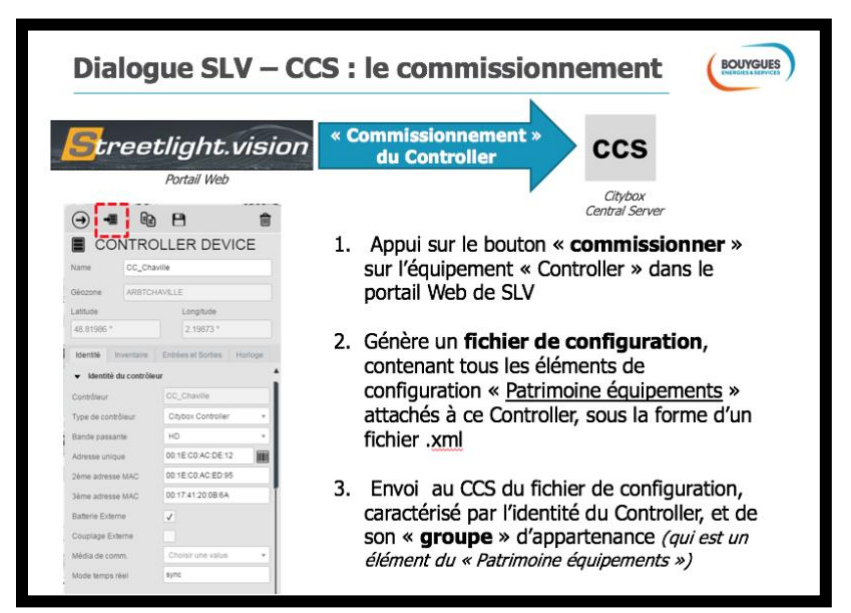

3.3.1 Affectation du groupe calendaire à un Citybox Controller.

| 1. Sur l'écran<br>d'accueil de SLV |                                                 | Identité Inventaire<br>Entrée 5 - Label<br>Entrée 6 - Label | Entrées et Sorties Horloge |
|------------------------------------|-------------------------------------------------|-------------------------------------------------------------|----------------------------|
| cliquet sur le widget              | CONTROLLER DEVICE                               | ✓ Nom des défauts g                                         | énériques sur entrées      |
| « Équipements »                    | Name Test Controller THD 3G                     | Défaut entrée génériq                                       |                            |
|                                    | Géozope test CC                                 | Défaut entrée génériq                                       |                            |
| A                                  |                                                 | Défaut entrée génériq                                       |                            |
|                                    | Lattude Longitude                               | Défaut entrée génériq                                       |                            |
| 3                                  | 48.81683 ° 2.29221 °                            | Défaut entrée génériq                                       |                            |
| Equipements                        |                                                 | <ul> <li>Nom des sorties no</li> </ul>                      | umériques du contrôleur    |
| 2 obaiair                          | Identité Inventaire Entrées et Sorties Horloge  | Contrôle Relais Armoi                                       | Au point lumineux 🔹        |
| Z. CHUISH                          | - Identité du contrôlour                        | Contrôle Allumage                                           | Au point lumineux *        |
|                                    |                                                 | Sortie 1 - Label                                            | nom de la sortie 1 de test |
|                                    | Contrôleur Test Controller THD 3G               | Sortie 1 - Calendrier                                       |                            |
| nom du materiei.                   |                                                 | Sortie 2 - Label                                            | nom de la sortie 2         |
|                                    | · · · · · · · · · · · · · · · · · · ·           | Sortie 2 - Calendrier                                       | GFS0_B0_EF_ILLOM           |
| 3. Dans l'onglet « entre           | es sorties » vous pouvez choisir le calendrier  |                                                             |                            |
| a affecter aux sorties 1           | et 2 du Citybox Controler.                      | Identité Inventaire Entrée                                  | s et Sorties Horloge       |
|                                    |                                                 | <ul> <li>Gestion du temps</li> </ul>                        |                            |
| 4. Dans l'onglet « Horld           | oge » vous pouvez choisir le calendrier affecté | Calendrier par défaut ON P                                  | ERMANENT                   |
| par défaut.                        |                                                 | Hête NTP pool.r                                             | ntp.org                    |
| <u> </u>                           |                                                 | Fuseau horaire Heur                                         | re d'Europe ce 🗙 🔻         |

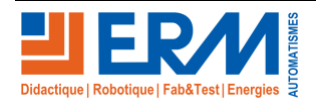

### 3.3.2 Commissionnement.

| Pour valider les modifications il vous reste à effectuer le commissionnement.                                           |                                                            |            |                    | ÎCE     |
|----------------------------------------------------------------------------------------------------|------------------------------------------------------------|------------|--------------------|---------|
| Cliquer sur l'icône en haut à gauche<br>(voir ci-contre) pour que le transfert des<br>paramètres s'exécute vers le CCS. | Name<br>Géozone                                            | Test Cont  | roller THD 3G      |         |
|                                                                                                    | Latitude<br>48.81683 °                                     |            | Longitude          |         |
|                                                                                                    | Identité                                                   | Inventaire | Entrées et Sorties | Horloge |
|                                                                                                    | Identité du contrôleur  Contrôleur  Test Controller THD 3G |            | D 3G               |         |

## 3.4 Validation du nouveau scénario.

Vérifier la prise en compte des modifications sur SLV (widget « programmation Horaire »).

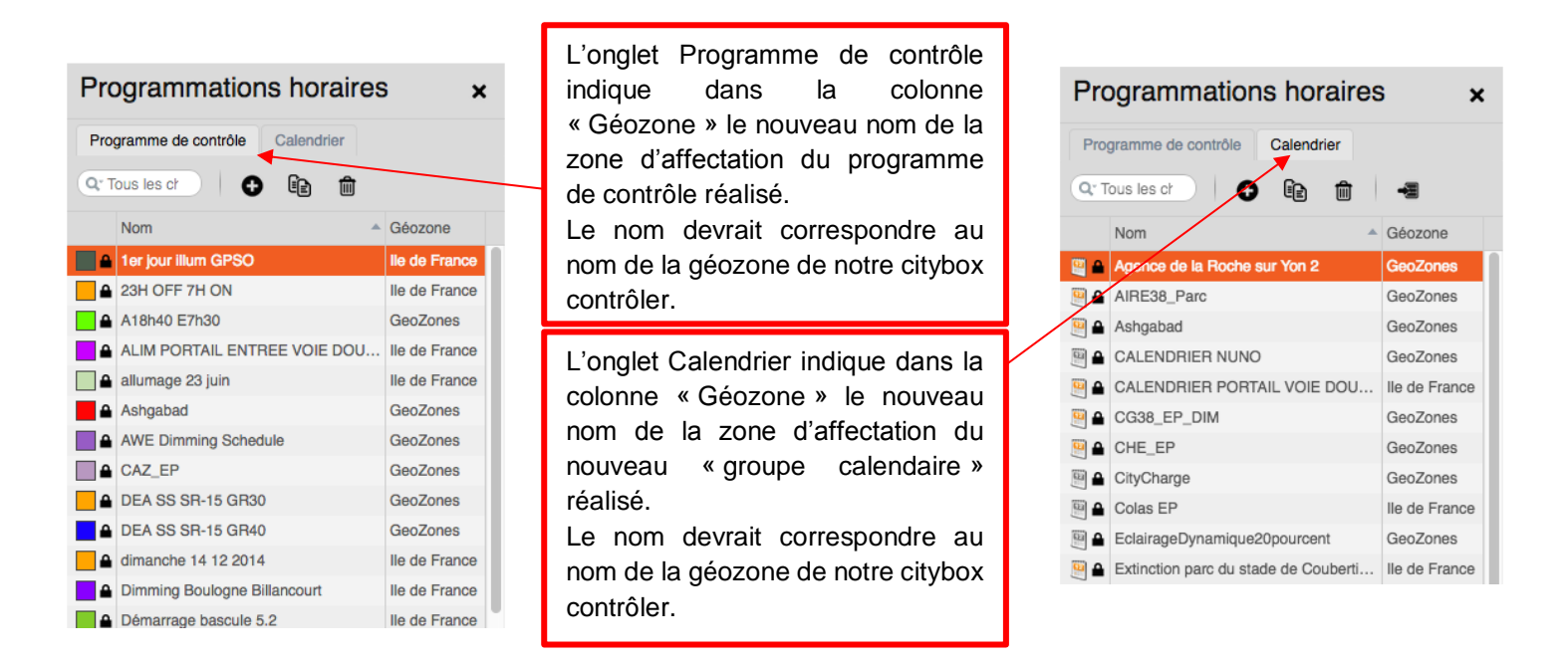

Nota : La procédure page suivante fournie dans le dossier technique page 26 et 27 permet de vérifier la prise en compte du commissionnement de SLV vers le CC (Citybox Controller).

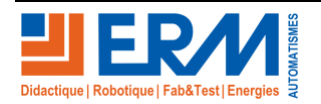

### DOSSIER PEDAGOGIQUE

### SMART STREET CY10

Test

Échec

Effectuer la procédure de vérification puis remplir les tableaux de test correspondants.

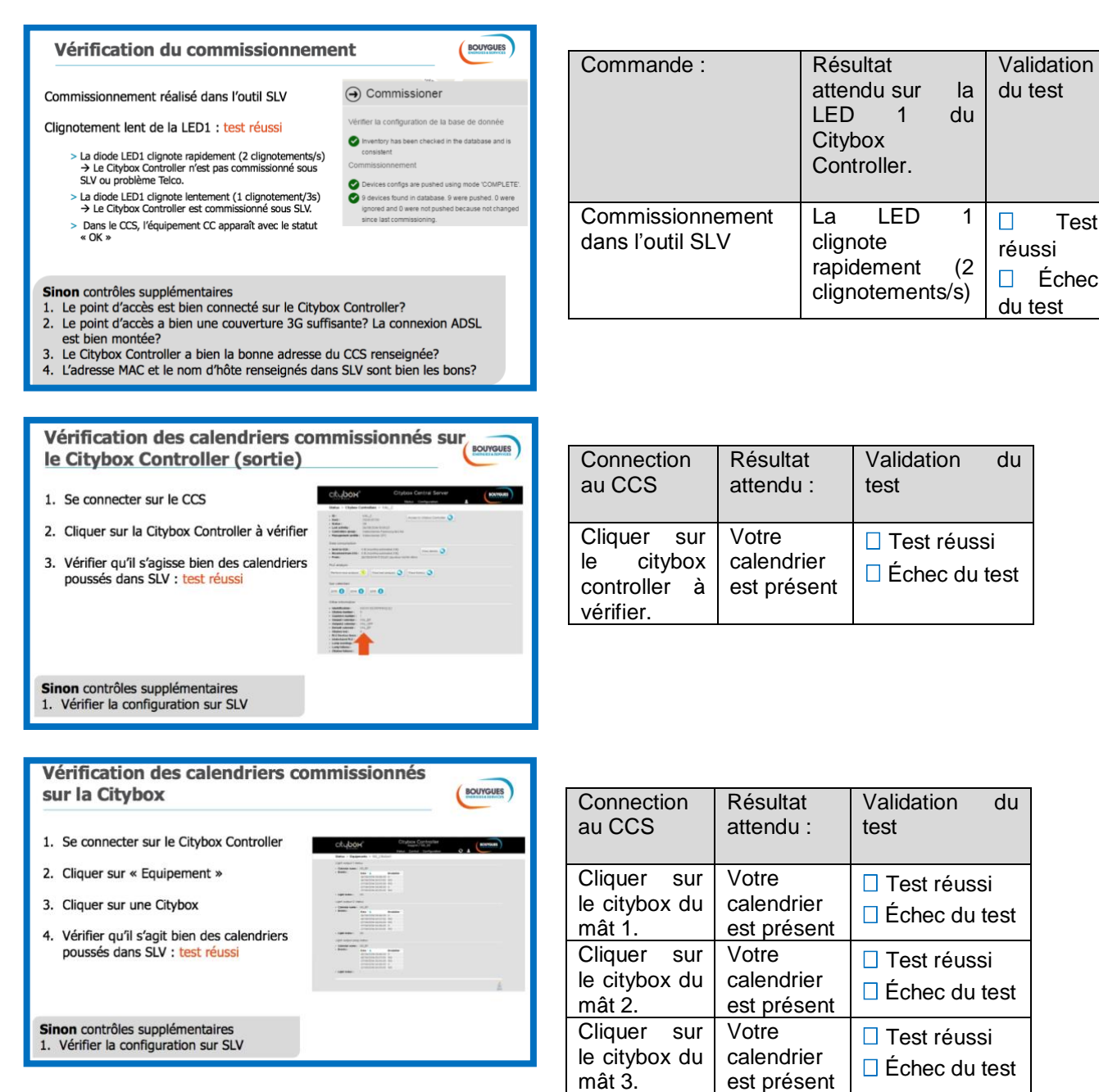

#### **PRESENTATION AU CLIENT.** 4

Effectuer la présentation au client du nouveau paramétrage.

Recueillir la satisfaction du client.

Commentaire éventuel du client : (réserves)

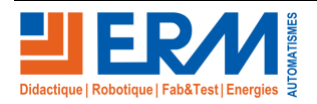

Page 17/18

# 5 **COMMUNICATION**

# 5.1 <u>Conclure sur le fonctionnement du système après modification des</u> paramètres en justifiant le choix de votre scénario sur un plan « Efficacité énergétique ».

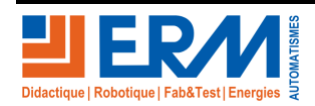